Welcome to

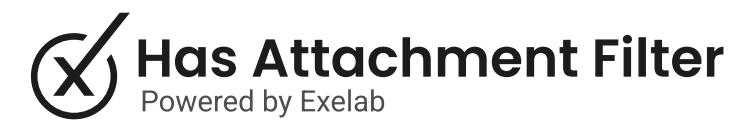

# How it works

The Has Attachment Filter app will help you keep track of whether an object has an associated attachment or not. Additionally, you will be able to have a realtime count of the attachments associated, constantly updated.

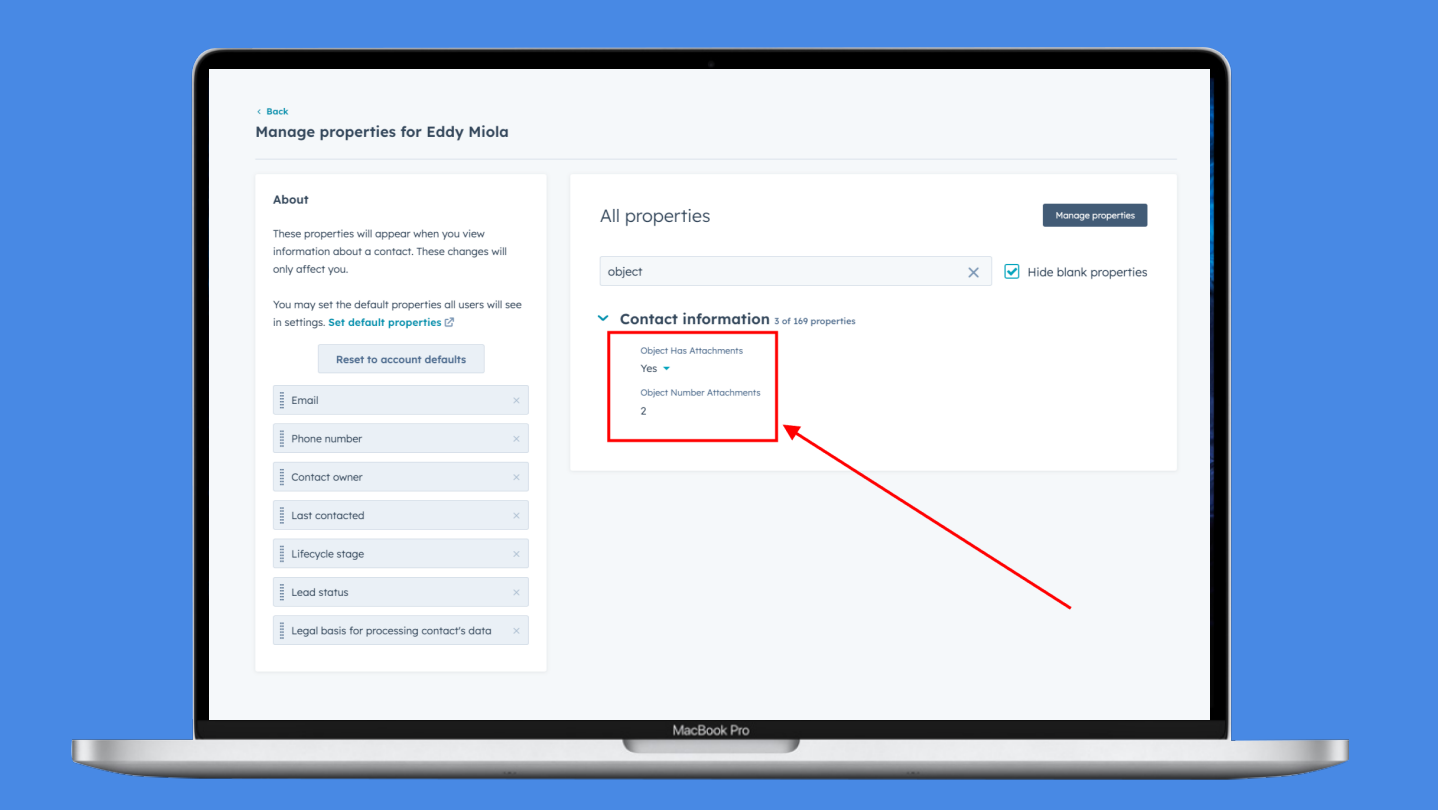

#### Step 1

The app will automatically add 2 properties to all your object types:

- Object Has attachments = yes/no dropdown select type
- Object Number Attachments = number type

#### Step 2

#### **Object Has Attachments property**

This property will always be automatically updated based on the presence or absence of attachments in the respective object.

- If the object has no attachment associated, the value will be "No"
- If the object has at least 1 attachment associated, the value will be "Yes"

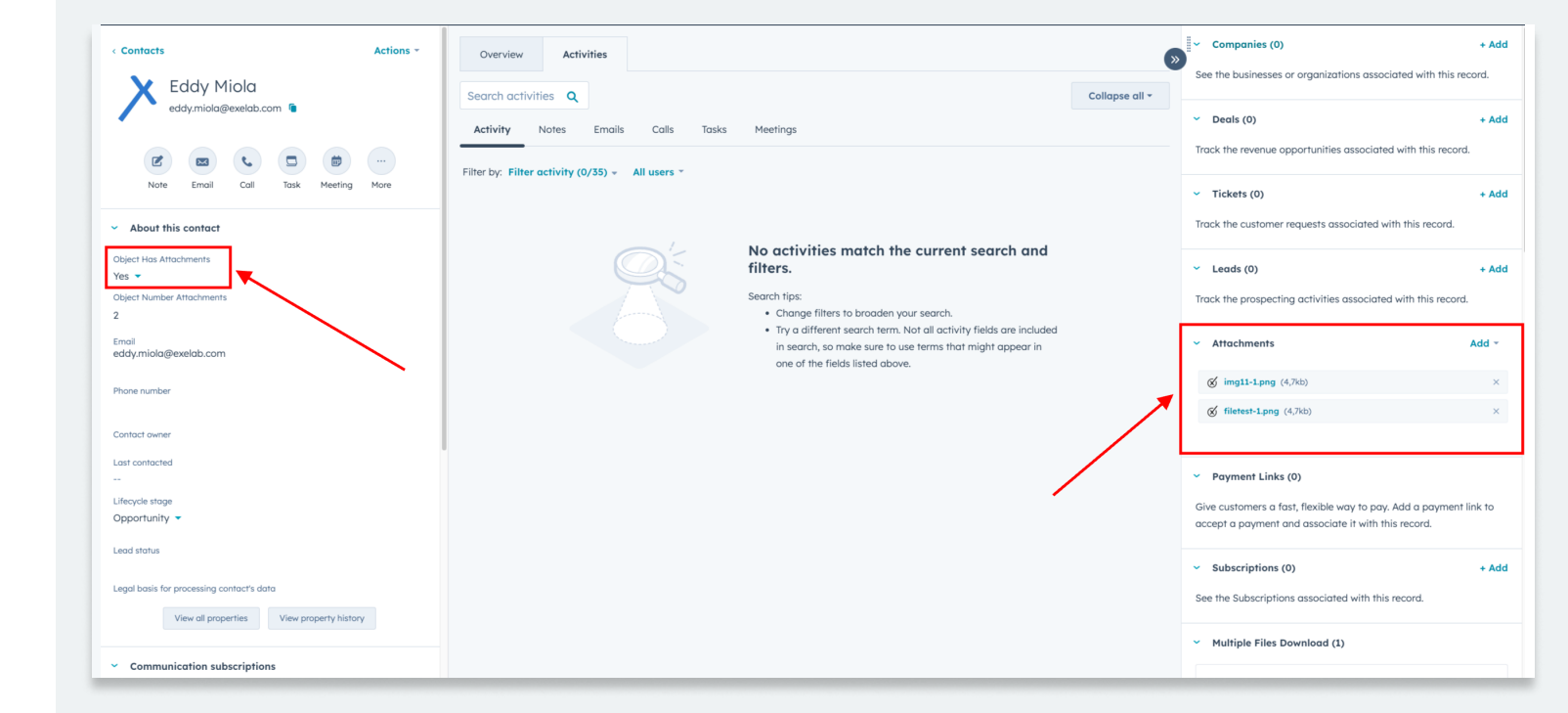

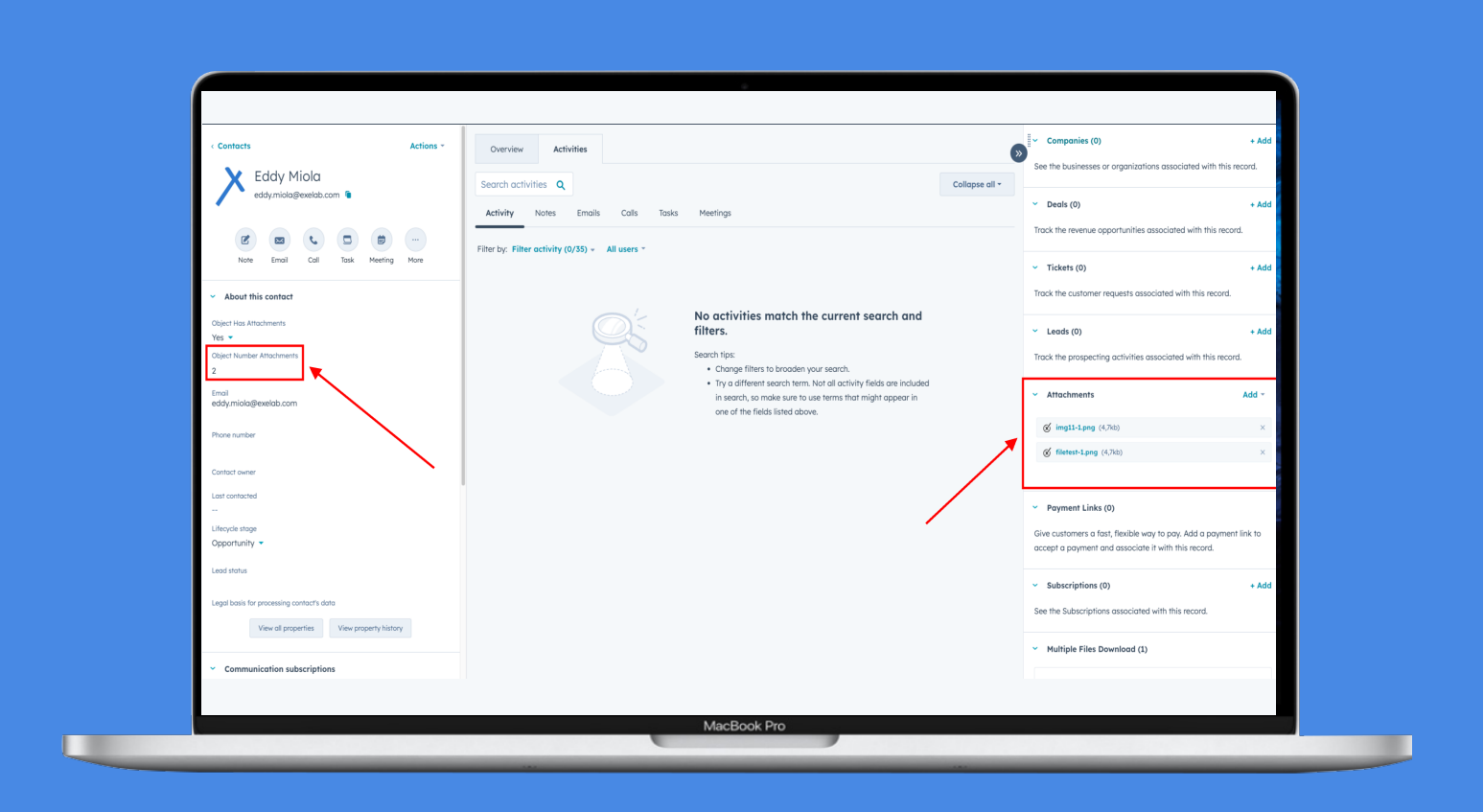

#### Step 3

**Object Number Attachments property** 

This property will always be automatically filled and updated with the number of attachments associated with that object.

- If the object has got "0" attachment associated, the "Object Has Attachments" property will be updated with the "No" value.
- If the object has at least "1" attachment associated, the "Object Has Attachments" property will be updated with the "Yes" value.

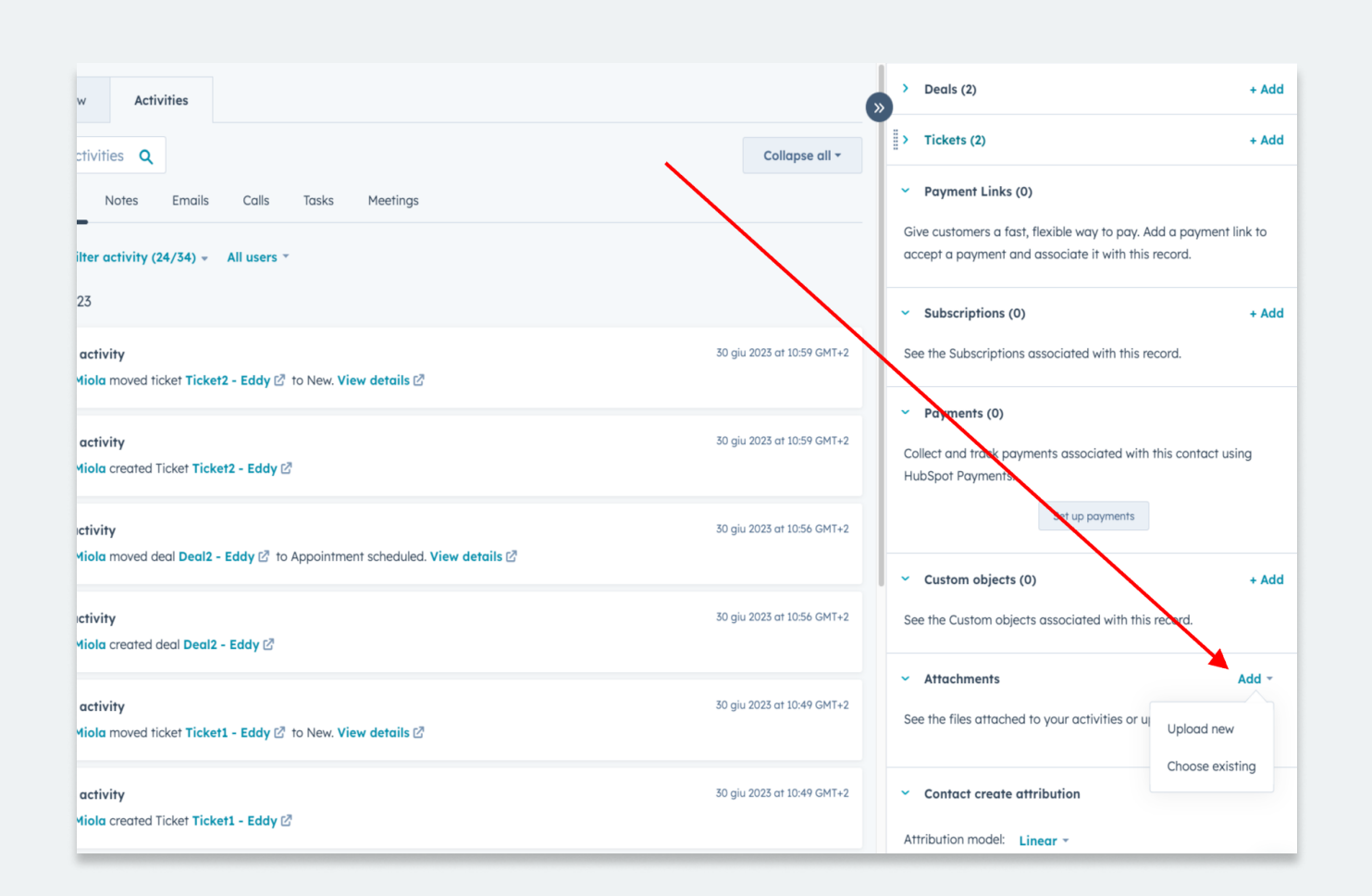

## Step 4

#### Don't forget to test the app!

Manually attach a file to an object.

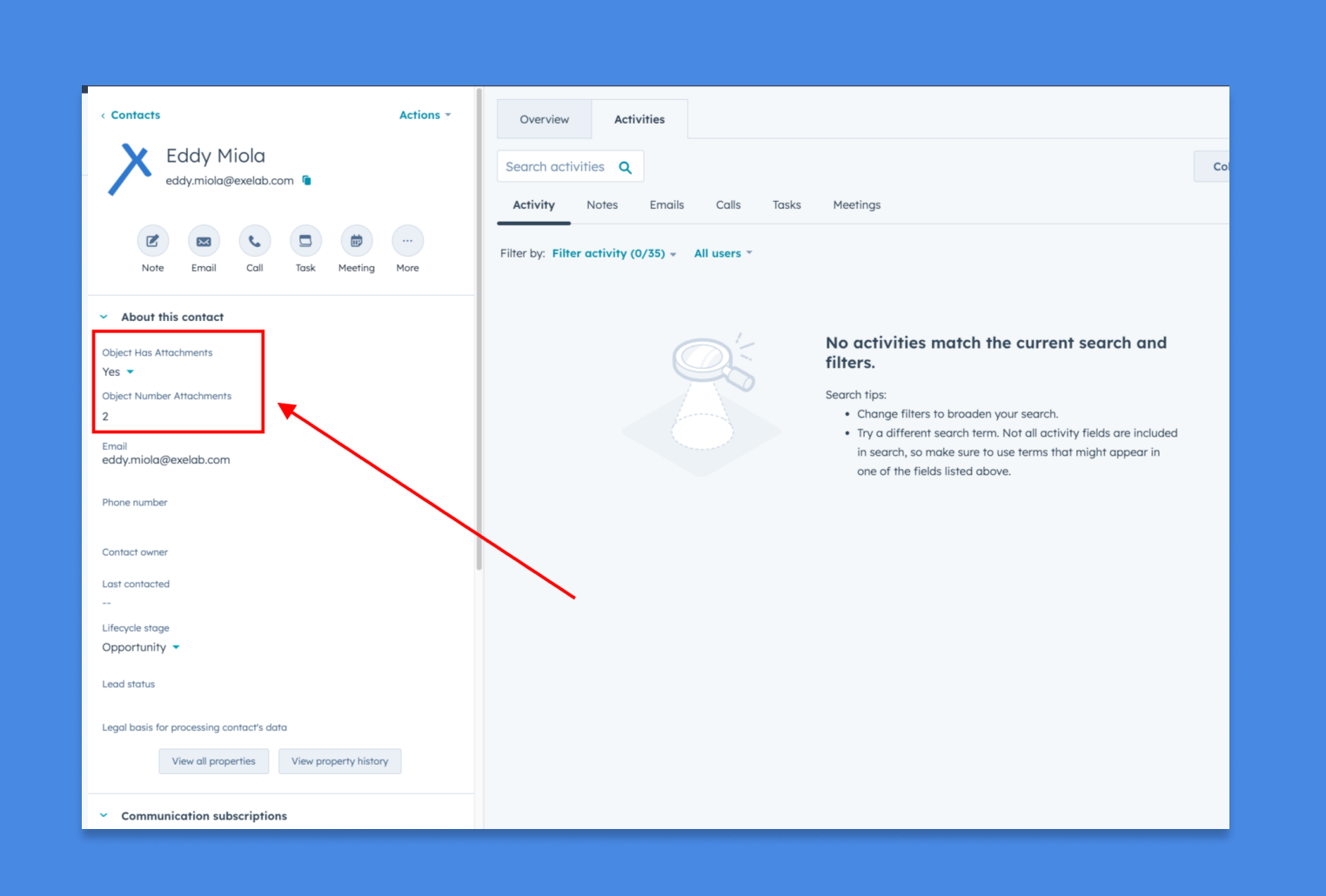

#### Step 5

Wait a moment and check if the values of the 2 properties have changed.

## Troubleshooting

Two custom properties will be created for each object in HubSpot, allowing you to use the app with any type of object you might need.

| Settings Q                                  | Properties are used to collect and store information about your records in HubSpot. For ex | ut your records in HubSpot. For example, a contact might have properties like First Name or Lead Status. |  |  |  |  |  |
|---------------------------------------------|--------------------------------------------------------------------------------------------|----------------------------------------------------------------------------------------------------|--|--|--|--|--|
| Your Preferences                            | Select an object: Deal properties                                                          |                                                                                                    |  |  |  |  |  |
| General<br>Notifications                    | Properties (110)     Groups     Archived Properties (0)                                    |                                                                                                    |  |  |  |  |  |
| Account Setup<br>Account Defaults           | attachments X All groups - All field types - All users - All access -                      |                                                                                                    |  |  |  |  |  |
| Users & Teams                               | NAME 0                                                                                     | PROPERTY ACCESS 🗘 GROUP 🗘                                                                                |  |  |  |  |  |
| Integrations 🗸                              | Dropdown select                                                                            | Everyone can view and edit Deal information                                                              |  |  |  |  |  |
| Tracking & Analytics 💙<br>Privacy & Consent | Object Number Attachments<br>Single-line text                                              | Everyone can view and edit Deal information                                                              |  |  |  |  |  |
| Security                                    | ×                                                                                          |                                                                                                    |  |  |  |  |  |
| Business Units                              |                                                                                            |                                                                                                    |  |  |  |  |  |
| Data Management                             |                                                                                            |                                                                                                    |  |  |  |  |  |
| Properties                                  |                                                                                            |                                                                                                    |  |  |  |  |  |
| Objects 🗸                                   |                                                                                            |                                                                                                    |  |  |  |  |  |
| Import & Export                             | •                                                                                          |                                                                                                    |  |  |  |  |  |

Once the app is installed, it should automatically populate the values for all objects that already have associated attachments. As a result, you should find all the properties correctly updated with the correct values.

| Cont<br>8 record                               | Contacts  Contacts  Data Que |  |            |       |                  |                             |                           |                        |
|------------------------------------------------|------------------------------|--|------------|-------|------------------|-----------------------------|---------------------------|------------------------|
| All contacts X                                 |                              |  | My contact | s     | + Add view (2/50 | + Add view (2/50) All views |                           |                        |
| Contact owner  Create date  Last activity date |                              |  |            |       |                  | us 👻 🌐 Advanced filters (2) |                           |                        |
| Sea                                            | Search name, phone, er Q     |  |            |       |                  |                             |                           |                        |
|                                                | NAME                         |  | \$         | EMAIL | ÷                | OBJECT HAS ATTACHMENTS      | OBJECT NUMBER ATTACHMEN 🗘 | CONTACT GENDER BY NAME |
|                                                | ×                            |  |            |       |                  | Yes                         | 5                         | male                   |
|                                                | ×                            |  |            |       |                  | Yes                         | 2                         | male                   |
|                                                | ×                            |  |            |       |                  | Yes                         | 2                         | male                   |
|                                                | РР                           |  |            |       |                  | Yes                         | 1                         | male                   |
|                                                | $\otimes$                    |  |            |       |                  | Yes                         | 4                         | male                   |
|                                                | ×                            |  |            |       |                  | Yes                         | 1                         | male                   |
|                                                | JR                           |  |            |       |                  | Yes                         | 1                         | male                   |
|                                                | AP                           |  |            |       |                  | Yes                         | 1                         |                        |

## **Troubleshooting 2**

The "No" value for this field is populated only when there is at least one note without an attachment associated with the object. In cases where there are no notes, these fields cannot be populated, resulting in a null value (indicated as two dashes — in HubSpot).

| OBJECT HAS ATTACHMENTS | OBJECT NUMBER ATTACHMENTS |
|------------------------|---------------------------|
|                        |                           |

For instance, when creating a workflow to identify objects without attachments, users should configure the trigger with "Object Has Attachment" set to something other than "Yes."

Using "Object Has Attachment" as "No" may inadvertently exclude null values represented by the two dashes. To address this, alternative triggers like "Object Has Attachment is Unknown" followed by "Object Has Attachment is No" can be employed as a workaround.

#### **Best Practices**

Use the properties to constantly check if your objects have received their attachments. You can also create custom lists using these values.

| Filters Perf          | ormance                       |                        |              |              |                                                                                                    |                 |            |
|-----------------------|-------------------------------|------------------------|--------------|--------------|----------------------------------------------------------------------------------------------------|-----------------|------------|
| ilters                | Test contact Cancel           | Edit filter            | Close editor | NAME 🗘       |                                                                                                    | ADDED TO LIST   | DATE       |
| Group 1               | <b>• •</b>                    | Object Has Attachments | ₹ 0          | × Eddy Miola |                                                                                                    | 24 ago 2023 15: | 59         |
|                       | <b>D</b>                      | is any of              | •            |              | A President A PresidentA President A President A President A President A President A Pr | ev 1 Next >     | 100 per pa |
| Object Has Attachment | <b>s</b> is any of <b>Yes</b> | Yes ×                  | •            |              |                                                                                                    |                 |            |
| AND                   |                               |                        |              |              |                                                                                                    |                 |            |
| + Add filter          |                               |                        |              |              |                                                                                                    |                 |            |
| 0                     | R                             |                        |              |              |                                                                                                    |                 |            |
| + Add fil             | ter group                     |                        |              |              |                                                                                                    |                 |            |
|                       |                               |                        |              |              |                                                                                                    |                 |            |
|                       |                               |                        |              |              |                                                                                                    |                 |            |
|                       |                               |                        |              |              |                                                                                                    |                 |            |
|                       |                               |                        |              |              |                                                                                                    |                 |            |

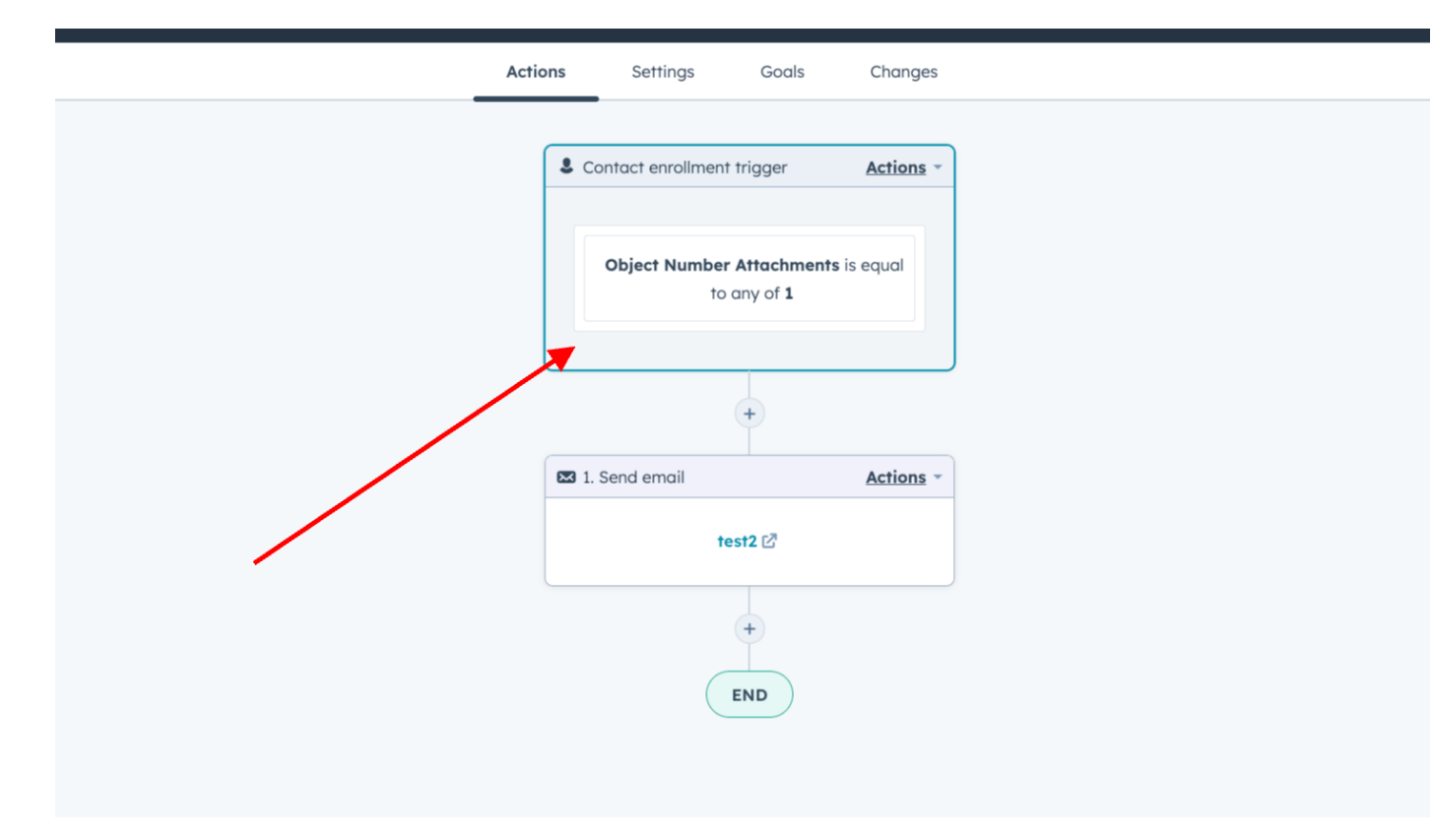

Alternatively, you can also create automations to trigger workflow actions when an object has more than a certain number of attachments.

## That's all folks!

You are now ready to use the Has Attachment Filter.

If you need support, please don't hesitate to contact us at Apps@exelab.com.

# If you need support, please do not hesitate to contact us.

Apps@exelab.com.

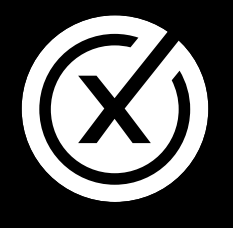

exelab.com